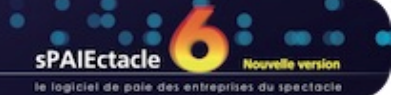

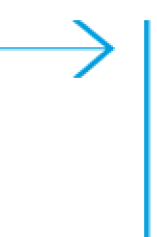

# **VERSION 6.1**

- IMPRESSION GROUPÉE
- ENVOI PAR MAIL
- FICHE SALARIÉ
- ➡ ECRITURES COMPTABLES
- → AUTRES NOUVEAUTÉS

# IMPRESSION GROUPÉE

La version 6.1 de sPAIEctacle permet d'imprimer en une seule opération les Bulletins de paie, Attestations Assedic Intermittent et/ou Certificats Congés Spectacles, regroupés salarié par salarié.

| The d         | - mark | r Bh  | 0           |          | a 🔉 🖘  | - 767 m     | -        |                                          |
|---------------|--------|-------|-------------|----------|--------|-------------|----------|------------------------------------------|
| 2 😤           | ) H    | M     | <i>&gt;</i> | <u> </u> | / 🐧 🕰  | 💐 🧊 📕       |          | Exercice 2016                            |
| Datos do paio |        |       | <u> </u>    |          | Sal    | aire        | <u> </u> | Impression groupée                       |
| Du            | Au     | Règit | Hrs         | Spécif.  | Brut   | Net à payer |          | Entoši par mail                          |
| 25/01         | 25/01  | 25/01 | 12          |          | 200,00 | 173,00      | LOI      | Bulletin de naie                         |
| 05/01         | 05/01  | 05/01 | 7           |          | 125,00 | 115,66      | BLA      | Attention Accedia internitiont AFM       |
| 05/01         | 05/01  | 05/01 | 12          |          | 200,00 | 173,00      | LOI      | Attestation Assedic Intermittent - AEIVI |
| 05/01         | 05/01  | 05/01 | 12          |          | 200,00 | 160,99      | SIM      | Certificat Congés Spectacles             |
|               |        |       |             |          |        |             |          | Attestation Assedic permanent - AED      |
|               |        |       |             |          |        |             |          | Attestation Assedic CDD en extra         |
|               |        |       |             |          |        |             |          |                                          |
|               |        |       |             |          |        |             |          | Etiquettes                               |
|               |        |       |             |          |        |             |          | Impression de la liste                   |
|               |        |       |             |          |        |             |          |                                          |

| Impression g | roupée                          |               |    |
|--------------|---------------------------------|---------------|----|
| <b></b>      | Un certificat Congés Spectacles | Par paie      |    |
| 7            |                                 | 🔘 Par salarié |    |
|              |                                 |               |    |
|              |                                 |               |    |
|              |                                 | Annuler       | UK |

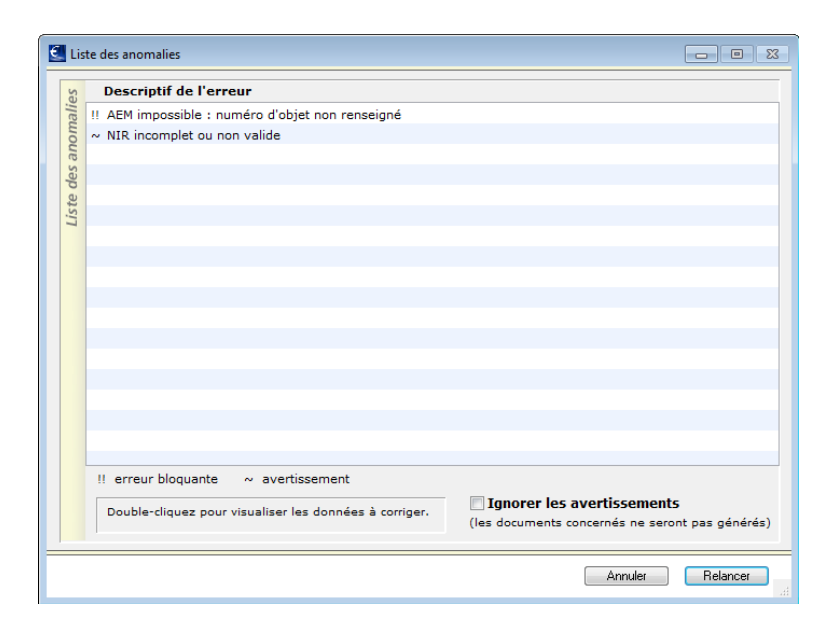

Dans l'exemple ci-contre, la première et la troisième paie concernent le même salarié.

L'impression groupée éditera ses 2 paies, puis ses deux AEM et ses Certificats Congés, avant d'éditer les documents des 2 autres salariés.

Comme pour l'impression simple des Certificats Congés Spectacles, il est possible d'éditer

- un certificat par paie
- un certificat par salarié (regroupant alors toutes les paies sélectionnées)

En cas d'erreur, l'ensemble des documents du salarié sont "mis en attente".

Si l'erreur est bloquante (signalée par !!), aucun document ne peut être édité.

Si l'erreur est un avertissement (signalée par ~), il est possible de cocher *Ignorer les avertissements* et cliquer sur *Relancer*. Les documents que sPAIEctacle est en mesure de produire seront alors édités.

REMARQUE Un double clic sur l'anomalie permet de visualiser les éléments à corriger. Après correction des anomalies, cliquez sur le bouton *Relancer*.

# ENVOI PAR MAIL

La version 6.1 de sPAIEctacle permet d'envoyer par mail, les Bulletins de paie, Attestations Assedic Intermittent et/ou Certificats Congés Spectacles.

Pour chaque salarié, que la sélection comporte pour lui une ou plusieurs paies, les documents sont envoyés dans un seul mail, avec copie à l'expéditeur. Les documents de paie sont en pièces jointes, au format pdf.

## Paramétrage

Pour utiliser cette fonctionnalité, trois paramètres doivent être renseignés.

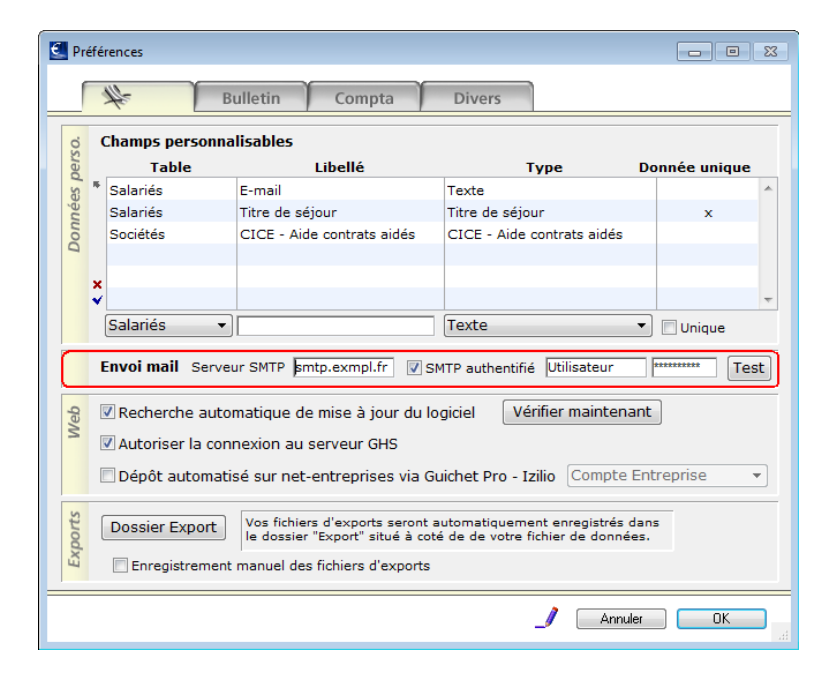

| 🛃 So  | ociété        |             |               |             |            |        |              |             |                  |         | 83 |
|-------|---------------|-------------|---------------|-------------|------------|--------|--------------|-------------|------------------|---------|----|
|       | #-            | Diver       | s Cais        | ses         | Compta     | Chi    | ffres clés   |             |                  |         |    |
| Ra    | ison sociale  | CROISIER    | ES PRODUCT    | TON         |            |        |              |             | Code soc         | iété CP |    |
| No    | m abrégé      | MA SOCIE    | TE            |             |            |        |              |             |                  |         |    |
| sse   | Etablissemen  | t Siège soc | ial Correspon | dance       |            |        |              |             |                  |         |    |
| Adre. | Adresse       | 39 rue du   | ı faubourg Po | oissonnière | 9          |        |              |             |                  |         |    |
|       |               | 75009       | Paris         |             |            |        | Pays         |             |                  |         |    |
|       | Téléphone     | 01 53 34    | 25 25         | Félécopie   | 01 53 34 3 | 25 26  |              |             |                  |         |    |
|       | Siret         | 327 920     | 955 00041     | Co          | ode APE    | 9001Z  |              |             |                  |         |    |
| tut   | Forme juridiq | ue          | SARL          |             | Ac         | tivité | Compagni     | e de danse  | 3                |         |    |
| Sta   | Convention    | ollective   |               |             | 🔲 Aucun    | e Conv | ention colle | ective appl | icable           |         |    |
|       | Signataire    | HOPPENO     | T             | Gilles      | 5          | Géi    | rant         |             | <u>Signature</u> | Ċ       | •  |
|       | Contact       | DURAN       |               | Made        | emoiselle  |        |              |             |                  |         |    |
|       |               | E-mail      | support@gh    | is.eu       |            |        | Téléph       | one 015     | 3 34 25 33       |         |    |
|       | Envoi par ma  | ail         | Expéditeur    | Service p   | aie GHS    | pai    | e@exempl     | e.fr        | J                |         |    |
|       | Banque        | IBAN        | FR76 1000 1   | 1012 3400   | 0002 514   | 5 795  | BIC B        | IPAFRPP     |                  |         |    |
|       |               |             |               |             |            |        |              | J           | Annuler          | ОК      |    |
|       |               |             |               |             |            |        |              |             |                  |         |    |

### Serveur d'envoi

- menu Fichier > Préférences
- renseigner le Serveur SMTP pour l'Envoi Mail

Le bouton *Test SMTP* permet de vérifier le bon fonctionnement du serveur d'envoi saisi. Si le test renvoie une erreur, vérifier les identifiants saisis et contacter votre fournisseur d'accès Internet ou votre administrateur informatique.

REMARQUE L'option SMTP authentifié permet, le cas échéant, de renseigner le Nom d'utilisateur et le Mot de passe.
 Pour obtenir ces informations, vous devez vous mettre en contact avec votre administrateur informatique ou votre fournisseur internet. GHS ne pourra pas vous renseigner.

## Expéditeur

- menu Paramètres > Société
- renseigner l'Expéditeur pour l'Envoi par mail
- REMARQUE Le Nom complet sera affiché comme expéditeur dans la plupart des messageries électroniques et sera utilisé comme signature dans le corps du mail.

L'email renseigné sera également destinataire d'une copie de tous les mails envoyés. Nous vous conseillons de créer une adresse mail spécifique.

Pour les fichiers multi-sociétés, les deux champs Envoi par mail peuvent être exportés et importés (icône Import Export de la liste des Sociétés). Pour envoyer par mail les documents de paie des salariés intermittents, il convient d'utiliser une signature scannée (à insérer dans la fiche Société). Pour plus d'informations vous pouvez dans la Foire aux Questions de notre site, consulter la fiche Quelle est la valeur légale d'une signature scannée ?

| 🛃 Mi  | odification salarié | LOISEAUX Michel |            |           |             |         |               |            |           | 83  |
|-------|---------------------|-----------------|------------|-----------|-------------|---------|---------------|------------|-----------|-----|
|       | 4                   | Salarié         | Paies      |           |             |         |               |            |           |     |
| No    | m LOISEAUX          |                 |            | Pr        | énom Michel |         |               |            | Matricule | lom |
| civil | Civilité            | Monsieur        | Nom naiss  | ance 🗌    |             |         | P             | seudo [    |           |     |
| Etat  | Adresse             |                 |            |           |             |         |               |            |           |     |
|       |                     | 1000            | BRUXELLES  |           |             | -1      |               |            |           |     |
|       | Pays                | BELGIQUE        |            | BE        | Pays d      | le Nati | onalité BEL   | GIQUE      |           | BE  |
|       | Téléphone           | 06 99 99 99 99  |            | Mail m    | ichel@exemp | le.fr   |               |            | ٢         |     |
|       | Naissance le        | 25/04/1967 à    | Bruxelles  |           | Dépt        | 99      | Pays BEL      | GIQUE      |           | BE  |
|       | NIR                 | 1 67 04 99      |            |           | Nº Cor      | ngés Sj | pectacles     |            |           |     |
|       | 🗌 + 65 ans          | 🕅 Retraité      | 🔽 Fiscalen | nent étra | anger       | s       | ituation fami | liale Céli | bataire   | •   |
| 150.  | C.                  | hamp            | 1          | Valeur    |             |         |               |            |           |     |
| es pe |                     |                 |            |           |             |         |               |            |           |     |
| hné   | ×<br>*              |                 |            |           |             | Ŧ       |               |            |           |     |
| D     | Instrument          | •               |            |           |             |         |               |            |           |     |
| 9/11  |                     |                 |            |           |             | 1       | Annuler       | <·         | >> [      | OK  |

### Destinataire

- renseigner l'e-mail du salarié sur sa fiche
- C RENVOI Les Données perso. de type E-mail et Téléphone ont été remplacées dans la fiche salarié par deux champs dédiés. Voir à ce sujet le paragraphe Fiche salarié.

REMARQUE Si les adresses mail des salariés ne sont pas renseignées, sPAIEctacle le signalera au moment de l'envoi et affichera les salariés concernés.

## Envoi des mails

| 1     | j 📰           | <u>(</u> | $\mathbf{P}$  | ∞_      | / 🔪 🖉   | ا 🐴 😖       | 1   | Exercice 2016                          |
|-------|---------------|----------|---------------|---------|---------|-------------|-----|----------------------------------------|
| Date  | Dates de paie |          | Dates de paie |         | Salaire |             |     | Impression groupée                     |
| Du    | Au            | Règlt    | Hrs           | Specif. | Brut    | Net à payer |     | Envoi par mail                         |
| 25/01 | 25/01         | 25/01    | 12            |         | 200,00  | 173,00      | LOI | Bulletin de paie                       |
| 05/01 | 05/01         | 05/01    | 7             |         | 125,00  | 115,66      | BLA | Attestation Association termittent     |
| 05/01 | 05/01         | 05/01    | 12            |         | 200,00  | 173,00      | LOI | Attestation Assedic Intermittent - AEM |
| 05/01 | 05/01         | 05/01    | 12            |         | 200,00  | 160,99      | SIM | Certificat Conges Spectacles           |
|       |               |          |               |         |         |             |     | Attestation Assedic permanent - AED    |
|       |               |          |               |         |         |             |     | Attestation Assedic CDD en extra       |
|       |               |          |               |         |         |             |     |                                        |
|       |               |          |               |         |         |             |     | Etiquettes                             |
|       |               |          |               |         |         |             |     | Impression de la liste                 |
|       |               |          |               |         |         |             |     |                                        |

| Confirmer  |                                             |
|------------|---------------------------------------------|
| <b>%</b> - | Début de l'envoi des e-mails à 3 salariés ? |
|            |                                             |
|            | Annuler OK                                  |
|            |                                             |

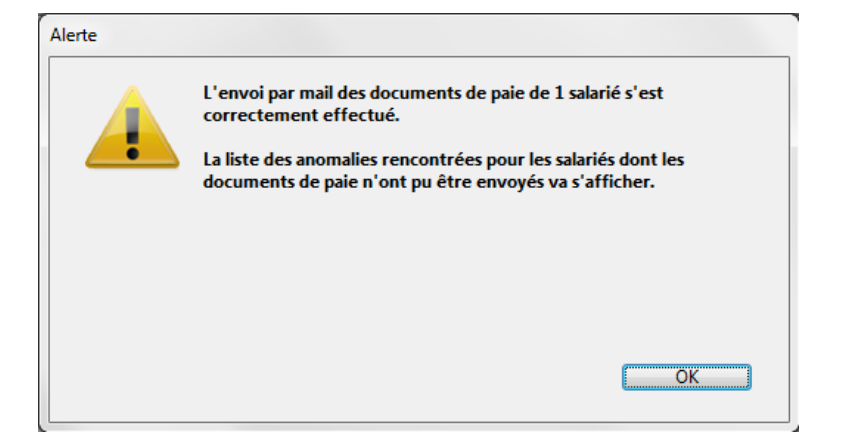

La fonctionnalité d'Envoi par mail est accessible depuis la liste des paies, en cliquant sur l'icône *Imprimer*.

Un dialogue de confirmation du début de l'envoi des emails apparaît.

- cliquer sur OK pour lancer la procédure
- cliquer sur Annuler pour abandonner l'envoi

REMARQUE Une barre de progression du traitement des documents peut apparaître avant le dialogue de confirmation du début de l'envoi des e-mails.

A l'issue de la procédure, un second dialogue précise le nombre d'envois effectués.

Le cas échéant, la présence d'anomalies est signalée. En validant le dialogue, la *Liste des anomalies* apparaît.

| List | te des anomalies                                            |                                                 |
|------|-------------------------------------------------------------|-------------------------------------------------|
| Sa   | Descriptif de l'erreur                                      |                                                 |
| alie | !! Adresse mail du salarié non renseignée                   |                                                 |
|      | -> renseigner l'adresse mail dans la fiche Salarié ou, à de | éfaut, imprimer les documents de paie           |
|      | ~ AEM impossible : aucune cotisation chômage intermittent   |                                                 |
|      |                                                             |                                                 |
|      |                                                             |                                                 |
|      |                                                             |                                                 |
|      |                                                             |                                                 |
|      |                                                             |                                                 |
|      |                                                             |                                                 |
|      |                                                             |                                                 |
|      |                                                             |                                                 |
|      |                                                             |                                                 |
|      |                                                             |                                                 |
|      |                                                             |                                                 |
|      |                                                             |                                                 |
|      |                                                             |                                                 |
|      |                                                             |                                                 |
| ľ    | !! erreur bloquante ~ avertissement                         |                                                 |
|      |                                                             | Tanoror los avortissoments                      |
|      | Double-cliquez pour visualiser les données à corriger.      | (les documents concernés ne seront nas générés) |
|      |                                                             | (                                               |
|      |                                                             |                                                 |
| _    |                                                             |                                                 |

## Contenu du mail

| Service Fale un                                                                                                   | S @                                                                                   | 1                                                           | aujourd'hui 15:28  |
|----------------------------------------------------------------------------------------------------|---------------------------------------------------------------------------------------|-------------------------------------------------------------|--------------------|
| À: Michel LOIS                                                                                                    | EAUX                                                                                  | 2                                                           | Boîte de réception |
| Documents de p                                                                                                    | aie - CROISIERE                                                                       | S PRODUCTIO                                                 | 3                  |
| Monsieur,                                                                                                    |                                                                                       |                                                             |                    |
| Veuillez trouve<br>- du 05/01/16 au<br>- du 25/01/16 au                                                           | r ci-joint vos do<br>u 05/01/16<br>u 25/01/16.                                        | ocuments de paie                                            | pour la période :  |
| 1                                                                                                    |                                                                                       |                                                             | www.concoillons    |
| Pour la bonne pr<br>de les enregistr<br>uniquement dans                                                           | éservation de vos<br>er sur un support<br>votre boîte de ré                           | documents, nous v<br>approprié et ne p<br>ception de mails. | bas le conserver   |
| Pour la bonne pr<br>de les enregistr<br>uniquement dans<br>Cordialement,                                          | éservation de vos<br>er sur un support<br>votre boîte de ré                           | documents, nous v<br>approprié et ne p<br>ception de mails. | bas le conserver   |
| Pour la bonne pr<br>de les enregistr<br>uniquement dans<br>Cordialement,<br>Service Paie GHS                      | éservation de vos<br>er sur un support<br>votre boîte de ré<br>S                      | documents, nous v<br>approprié et ne p<br>ception de mails. | as le conserver    |
| Pour la bonne pr<br>de les enregistr<br>uniquement dans<br>Cordialement,<br>Service Paie GH!                      | éservation de vos<br>er sur un support<br>votre boîte de ré                           | documents, nous v<br>approprié et ne p<br>ception de mails. | 4                  |
| Pour la bonne pr<br>de les enregistr<br>uniquement dans<br>Cordialement,<br>Service Paie GHS                      | éservation de vos<br>er sur un support<br>votre boîte de ré<br>S<br>16-lom-4-Paie.pdf | documents, nous v<br>approprié et ne p<br>ception de mails. | 4                  |
| Pour la bonne pr<br>de les enregistr<br>uniquement dans<br>Cordialement,<br>Service Paie GHS<br>16-lom-2-Pale.pdf | éservation de vos<br>er sur un support<br>votre boîte de ré<br>S<br>16-lom-4-Paie.pdf | tocuments, nous v<br>approprié et ne p<br>ception de mails. | 4                  |

En cas d'erreur, l'ensemble des documents du salarié sont "mis en attente".

Si l'erreur est bloquante (signalée par !!), aucun document ne peut être envoyé.

Si l'erreur est un avertissement (signalée par ~), il est possible de cocher *Ignorer les avertissements* et cliquer sur *Relancer*. Les documents que sPAIEctacle est en mesure de produire seront alors envoyés.

 REMARQUE Un double clic sur l'anomalie permet de visualiser les éléments à corriger.
 Pour les salariés dont l'adresse mail n'est pas

connue, il est alors possible de lancer l'impression groupée.

Après avoir corriger les autres erreurs, cliquer sur le bouton *Relancer*.

Chaque mail est envoyé au salarié et à l'expéditeur en copie cachée.

Il contient les informations suivantes :

- 1 Expéditeur
   Nom complet et Adresse mail définis dans la fiche Société.
- → 2 Destinataire Prénom NOM et E-maill de la fiche Salarié
- 3 Objet
   L'objet est "Documents de paie" suivi du nom de la société.

Le corps du mail précise notamment les dates des paies concernées. Il n'est pas personnalisable. Le *Nom complet* défini dans la fiche Société est utilisé comme signataire.

5 - Pièces jointes Les différents documents de paie sont en pièces jointes au format pdf.

>> REMARQUE sPAIEctacle conserve une trace de tous les envois de mails effectués dans un "fichier log". Pour voir l'emplacement de ce fichier, activer le menu Fichier > Maintenance et choisir Dossier Logs.

# FICHE SALARIÉ

| 🛃 Mi  | odification salarié | LOISEAUX Michel                                               |
|-------|---------------------|---------------------------------------------------------------|
|       | 4                   | Salarié Paies                                                 |
| No    | m LOISEAUX          | Prénom Michel Matricule Iom                                   |
| civil | Civilité            | Monsieur Nom naissance Pseudo                                 |
| Etat  | Adresse             |                                                               |
|       |                     | 1000 BRUXELLES                                                |
|       | <u>Pays</u>         | BELGIQUE BE Pays de Nationalité BELGIQUE BE                   |
|       | Téléphone           | 06 99 99 99 99 Mail michel@exemple.fr 🚔                       |
|       | Naissance le        | 25/04/1967 à Bruxelles Dépt 99 Pays BELGIQUE BE               |
|       | NIR                 | 1 67 04 99 Nº Congés Spectacles                               |
|       | 🕅 + 65 ans          | Retraité Viscalement étranger Situation familiale Célibataire |
| rs o. | C                   | hamp Valeur                                                   |
| es pe |                     |                                                               |
| onné  | ×                   |                                                               |
| 0     | Instrument          | ▼                                                             |
| 9/11  |                     | 🥒 Annuler <- DK                                               |

Les *Données perso.* de type E-mail et Téléphone ont été remplacées dans la fiche Salarié par deux champs dédiés.

#### Mise à jour

A la mise à jour en version 6.1, si des données perso de type E-mail et/ou Téléphone existaient dans une fiche salarié, elles ont été reportées dans les nouveaux champs et supprimées des données perso.

REMARQUE Si une fiche comportaient deux adresses mail, celles-ci restent par défaut sous la forme de données perso. Si une fiche comportaient plusieurs téléphones, c'est le cas échéant le numéro de portable qui est reporté dans le nouveau champ. Si plusieurs portables sont renseignés, ceux-ci restent par défaut sous la forme de données perso.

#### **Courriers**

Dans les courriers, il est possible d'insérer les deux nouveaux champs sous la forme suivante :

- "[Personne]Telephone"
- "[Personne]Mail"

La commande "Courriel", qui s'appuyait sur les données perso. de type E-mail, n'est plus à utiliser, mais continue de fonctionner dans les modèles de courriers qui l'utilisaient.

La commande "Téléphone" est toujours utilisable, elle renvoie le champ téléphone formaté.

REMARQUE Menu Contrats > Courriers, la liste des courriers qui s'ouvrait par défaut sur la liste des modèles, s'ouvre désormais par défaut sur la liste des courriers.

# ECRITURES COMPTABLES

La version 6.1 de sPAIEctacle permet de gérer des suffixes comptables par types analytique ou par types profession.

Ces suffixes comptables sont ajoutés à tous les comptes de charges (comptes débutant par un 6).

Il est par exemple possible d'utiliser les suffixes suivants :

- ART pour le type profession "Personnel artistique"
- TEC pour le type profession "Personnel technique"
- → ADM pour le type profession "Personnel administratif"

Le compte 641000 Brut sera ainsi réparti sur les trois comptes 641ART, 641TEC et 641ADM. De même, le compte 645000 Cotis. Urssaf sera réparti sur les trois comptes 645ART, 645TEC et 645ADM.

| 🛃 So     | ociété                       | 3                                                                                                    |
|----------|------------------------------|----------------------------------------------------------------------------------------------------|
|          | 1 Divers                     | Caisses Compta Chiffres clés                                                                                                    |
| Ra       | ison sociale CROISIER        | ES PRODUCTION Code société CP                                                                                                    |
| nptables | Compte salarié<br>par défaut | Numéro de compte         #21         +         0000         •           Libellé écriture         Net à payer         +         Nom + Prénom         • |
| ss con   | Format d'export              | Texte                                                                                                    |
| onnée    | Analytique                   | Comptabilité analytique                                                                                                    |
| DC       | Longueur des comptes         | Général 6 Analytique 6 (ne rien indiquer pour une longueur variable)                                                                                  |
|          | Code journal                 | Banque BQ Caiss CA Opérations diverses OD                                                                                                    |
|          | Numéro de compte             | Banque 512000 Caisse 531000                                                                                                    |
|          | Options présentation         | Détail part salariale/part employeur des cotisations à payer                                                                                          |
|          |                              | ☑ Suffixe comptabilité Selon Type profession 		 en position 4                                                                                         |
|          |                              | Détail par profession des rubriques de paie soumises à cotisations                                                                                    |
|          |                              | Détail des nets à payer par numéro de paie                                                                                                    |
|          |                              |                                                                                                    |
|          |                              |                                                                                                    |
|          |                              | _/ Annuler OK                                                                                                    |
|          |                              |                                                                                                    |

# Fiche société

Sur l'onglet *Compta* de la fiche Société, il est possible de cocher l'option *Suffixe comptabilité*.

Il convient alors de préciser :

- selon Type Analytique ou selon TypeProfession
- Ia position du suffixe

Dans notre exemple, le suffixe du type profession est ajouté en position 4. Le compte 645100 sera donc par exemple remplacé par 645ART.

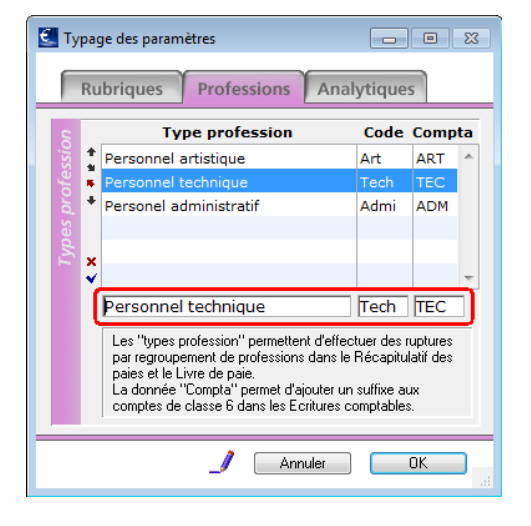

### Types analytiques / Type professions

Depuis la liste des Professions, il est possible d'afficher la liste des Types profession :

🙀 🕨 Cliquer sur l'icône Listes liées et choisir Types profession

Pour chaque type il est possible de définir le suffixe comptable dans la colonne *Compta*, d'une longueur maximum de 5 caractères.

#### C RENVOI

La liste des Types analytiques peut être affichée par l'icône *Listes liées* de la liste des Analytiques. Pour plus de précisions sur les types analytique et profession, voir la fiche Typage des paramètres de l'aide en ligne.

# AUTRES NOUVEAUTÉS

## Motif recours au CDD

| Modification contrat b                                                                                                    | eb du 01/02/15                             |                 |                  |                                                                              | - • ×                                                                                                    |
|----------------------------------------------------------------------------------------------------|--------------------------------------------|-----------------|------------------|------------------------------------------------------------------------------|----------------------------------------------------------------------------------------------------|
| ¥- 5                                                                                                    | uivi contrat Analytiques                   | Paies           |                  |                                                                              |                                                                                                    |
| Salarié BERTEAU B                                                                                                    | ernard                                     | beb             |                  | Code                                                                         | contrat beb-15.01                                                                                               |
| <u>Contrat</u>                                                                                                    | CDD • Du                                   | 01/02/15 Di 09: | 30 au 31/01      | /17 Ma                                                                       | 🔲 Contrat terminé                                                                                               |
| Cat. salariale                                                                                                    | Cas Général  Chargé de mission (multiples) | Abat.           | % TP 100 %       |                                                                              |                                                                                                    |
| Qté <u>Code/M</u><br>1 M35<br>X<br>V                                                                                                    | acro Rubrique de Mois 35 heures            | paie            | Base<br>3 500,00 | Montant<br>3 500,00                                                          | Rubriques de paie ,<br>eures 151,67<br>purs 21,67<br>otal brut 3 500,00<br>Calcul paie à l'envers               |
| Cha<br>say wood<br>control the say of the say of t | •mp                                        | Valeur          | 0bjet            | Motif CDD Accro<br>Durée initia<br>CDD c<br>Remp<br>CDD c<br>Contra<br>(sans | ssement d'activité ] V<br>ssement d'activité<br>l'usage<br>acement<br>o objet défini<br>at saisonnier<br>objet) |
| 15/31                                                                                                    |                                            |                 | _/ Ann           | nuler <-                                                                     | → ОК                                                                                                    |

sPAIEctacle 6.1 intègre un nouveau motif de recours au CDD : "CDD à objet défini".

C RENVOI

Pour plus de renseignements sur le CDD à objet défini , consulter le site travail.gouv.fr.

## Réduction Lodéom

Le décret 2016-566 du 9 mai 2016 précise les nouvelles modalités de calcul de l'exonération de cotisations sociales applicable aux entreprises implantées en outre-mer (réduction Lodéom). sPAIEctacle 6.1 intègre ces nouveautés pour les paies 2016. Aucun paramétrage n'est nécessaire mais les entreprises concernées doivent lancer un recalcul des paies 2016 depuis la liste des salariés.

REMARQUE Seul le coût employeur est impacté.

### Sociétés domiciliées hors de France

| 💽 Soc | iété          |                 |              |                |          |                     |                  | 8  |
|-------|---------------|-----------------|--------------|----------------|----------|---------------------|------------------|----|
|       | #             | Divers          | Caisses      | Compta         | Chiff    | res clés            |                  |    |
| Rais  | son sociale   | CROISIERES P    | RODUCTION    |                |          |                     | Code société     | СР |
| Non   | n abrégé      | MA SOCIETE      |              |                |          |                     |                  |    |
| SSe   | Etablissemen  | Siège social Co | rrespondance |                |          |                     |                  |    |
| Adre  | Adresse       | Grand Place     |              |                |          |                     |                  |    |
|       |               |                 |              |                |          |                     |                  |    |
|       |               | B1000           | RUXELLES     |                |          | Pays BELGIQU        | E                | BE |
|       | Téléphone     | +32 99 99 99    | Féléco       | ppie +32 11 11 | 11 11    |                     |                  |    |
|       | Siret         | 327 920 955 0   | 0041         | Code APE 90    | 01Z      |                     |                  |    |
| 4     |               |                 |              |                |          |                     |                  |    |
| tatu  | Forme juridio | ue  SARL        |              | Acti           | vite (Co | ompagnie de dans    | e<br>            |    |
| Si    | Convention    |                 |              | Aucune         | Conven   | tion collective app | licable          |    |
|       | Signataire    | HOPPENOT        |              | Gilles         | Gérai    | nt                  | <u>Signature</u> |    |
|       | Contact       | DURAN           |              | Mademoiselle   |          |                     |                  |    |
|       |               | E-mail supp     | ort@ghs.eu   |                |          | Téléphone 015       | 3 34 25 33       |    |
|       | Envoi par m   | il Expé         | diteur Serv  | vice Paie GHS  | emar     | rchand@ghs.fr       |                  |    |
|       | Banque        | IBAN FR76       | 1000 1012    | 3400 0002 5145 | 795      | BIC BNPAFRPP        |                  |    |
|       |               |                 |              |                |          | _/                  | Annuler          | OK |

Etat de paye XML (établissements publics)

| 🔮 Liste de toutes les paies 👘 👘 |    |               |          |       |     |         |         |            |   |                          |            |
|---------------------------------|----|---------------|----------|-------|-----|---------|---------|------------|---|--------------------------|------------|
| +                               | 1  | D 💈           | <b>)</b> | (     | P   | ∞_      | / 🔪 🖉   | الله 🖏     |   | Exercice 2016            | ▼          |
| Ex                              | N° | Dates de paie |          |       |     | a ( )(  | Salaire |            |   | Etat de paye xivit (etab | . publics  |
|                                 |    | Du            | Au       | Règlt | Hrs | Specif. | Brut    | Net à paye | • | Etat rapide              | - 0        |
| 16                              | 4  | 25/01         | 25/01    | 25/01 | 12  |         | 200,00  | 173,0      |   | LOISEAUX Michel          | Artiste 🗸  |
|                                 |    |               |          |       |     |         |         |            |   |                          | Maquilleu  |
|                                 |    |               |          |       |     |         |         |            |   |                          | Artiste ly |
| 16                              | 1  | 05/01         | 05/01    | 05/01 | 12  |         | 200,00  | 200,0      | 0 | SIMON Alexandre          | Artiste M  |

Pour les entreprises domiciliées hors de France, un champ Pays est ajouté à la fiche Société. Cette information est notamment utilisée pour la DSN, la DADS et les Attestations Assedic permanents.

REMARQUE Comme pour les fiches Salariés, il n'est pas nécessaire de renseigner "France" pour les entreprises domiciliées en France.

L'Etat de paye XML peut désormais être généré depuis la liste des paies. Cette modification permet pour les structures concernées, de préciser le "Train" de paies.

- sélectionner les paies à exporter
- cliquer sur l'icône Etat et choisir Etat de paye XML (etab. publics)
- dans la boite de dialogue, saisir le Train de paies tel que demandé par la trésorerie

REMARQUE Pour les structures qui n'ont pas à préciser de "Train", l'Etat de paye XML reste à générer depuis les Récapitulatifs spécifiques.

dernière mise à jour : 14.09.16